## ERLANGER/ELSMERE SCHOOL DISTRICT ON-LINE REGISTRATION – NEW FAMILIES

Please follow these directions to register a student if the family is new to Erlanger/Elsmere Schools

On the Erlanger/Elsmere Schools website:

https://www.erlanger.kyschools.us/

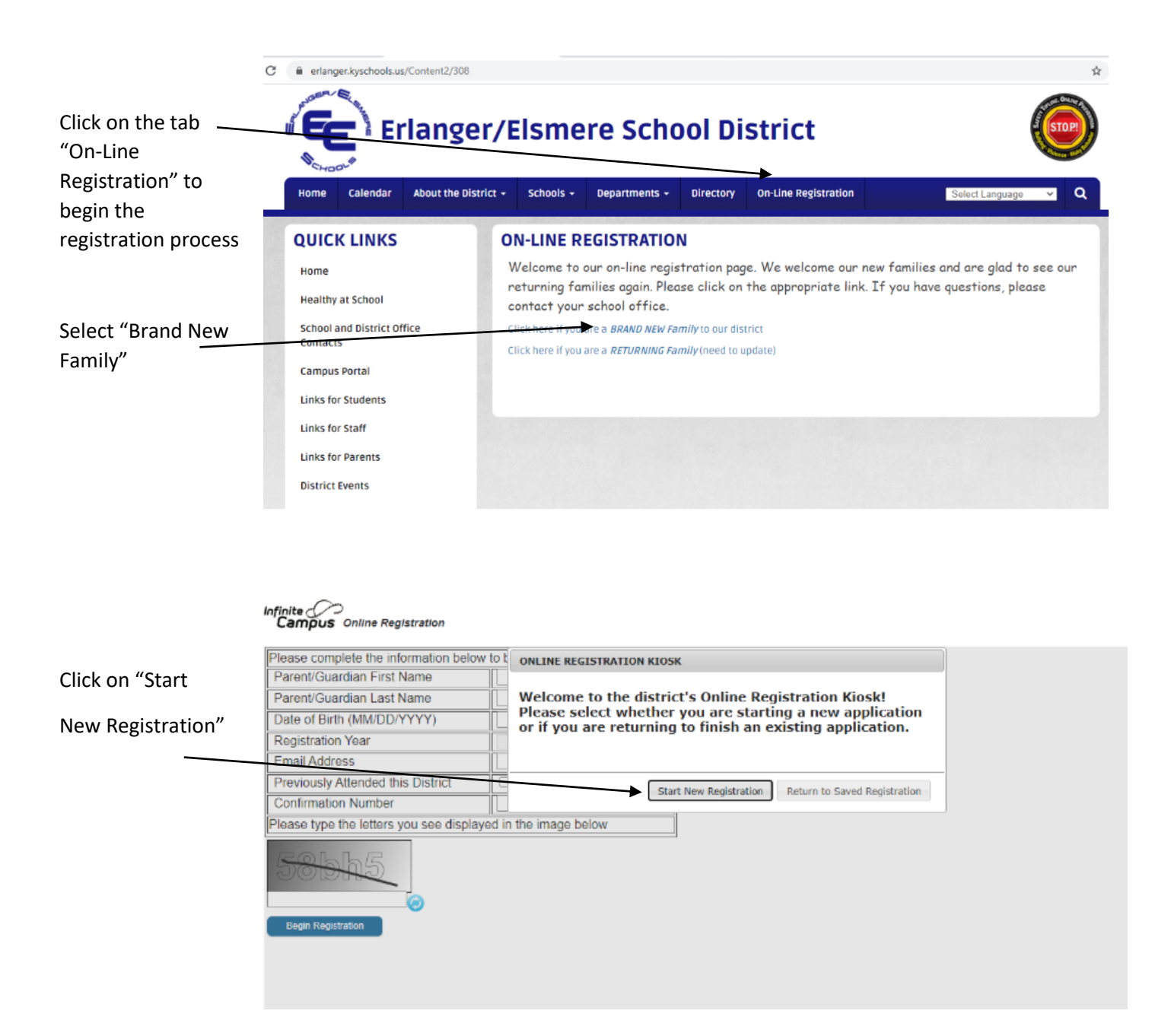

| Complete the          |                                        |                          |             |
|-----------------------|----------------------------------------|--------------------------|-------------|
| information           | Infinite 📿                             |                          |             |
| requested             | Campus Online Registration             |                          |             |
|                       | Please complete the information below  | w to begin the registrat | on process. |
|                       | Parent/Guardian First Name             | Donna                    | x           |
|                       | Parent/Guardian Last Name              | Schulte                  | ×           |
|                       | Date of Birth (MM/DD/YYYY)             | 05/10/1980               | ×           |
|                       | Registration Year                      | 2021-2022 OLR 🛩 *        |             |
| Be sure to select the | Email Address                          | abc123@gmail.com         |             |
| 2021-20200            | Previously Attended this District      | 0                        |             |
| Registration Voar     | Please type the letters you see displa | yed in the image below   |             |
| Registration rear     | 586045                                 |                          |             |
| Click on Begin        | Begin Registration                     |                          |             |
| Registration          |                                        |                          |             |

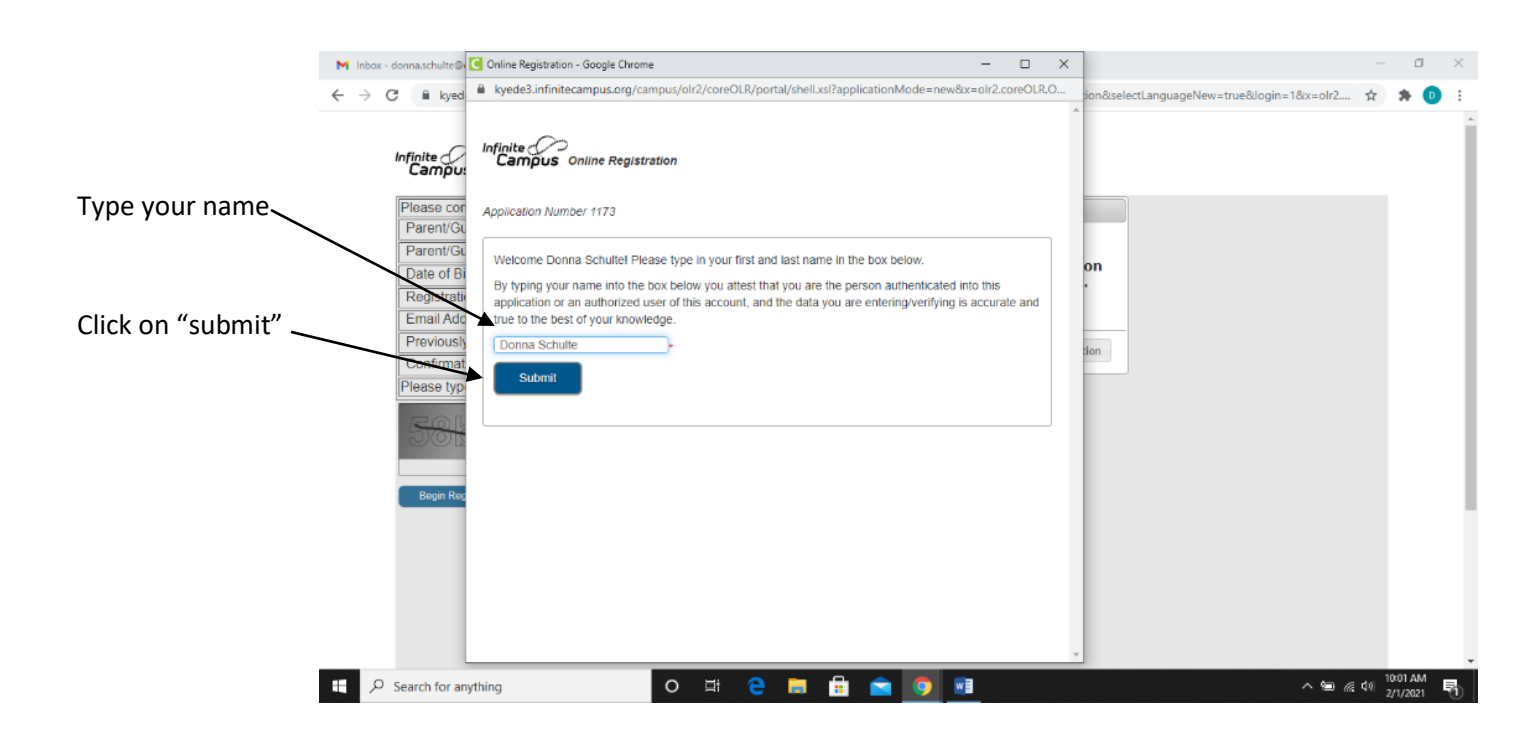

You will be guided through the Online Registration - Google Chrome П × \_ kyede3.infinitecampus.org/campus/olr2/coreOLR/portal/shell.xsl?applicationMode=new&x=olr2.coreOLR.O... process and will need to supply Infinite Campus Online Registration the information listed on this page. **U**! Application Number 1186 on Gu Welcome to the Erlanger Elsmere Infinite Campus Online Registration. Before you begin, please gather the following: on Bi · Household information -- address and phone numbers · Parent information -- work and cell phone numbers, email addresses Please select "Begin" when you iti do · Student information -- demographic and health/medication information are ready to start. · Emergency Contact - addresses and phone numbers. at p Note: Required fields are marked with a red asterisk, and the district will receive the data exactly as it is entered. Please be careful of spelling, capitalization and punctuation. Dates should be entered as MM/DD/YYYY and phone numbers as xxx-xxx-xxxx. If you need assistance, please call your childs school during business hours or leave a message and a representative will be back in touch with you the next business day Arnett (859) 727-1488 Bartlett (859) 342-2460 Howell (859) 727-1108 · Lindeman (859) 727-1188 Lloyd (859) 727-1555 . Miles (859) 727-2231 Tichenor (859) 727-2255 Please Click here if you want to watch a brief demonstration of the online registration process. Please click "Begin" to start the online registration process. Begin You will begin completing C Online Registration - Google Chrome information on your household. kyede3.infinitecampus.org/campus/olr2/coreOLR/portal/shell.xsl?x=olr2.Olr2Outline&mode=onlineregistrat... Application Number 1186

Click "Next" when finished with this page.

If you miss a required answer, it will turn red and direct you back to answer it.

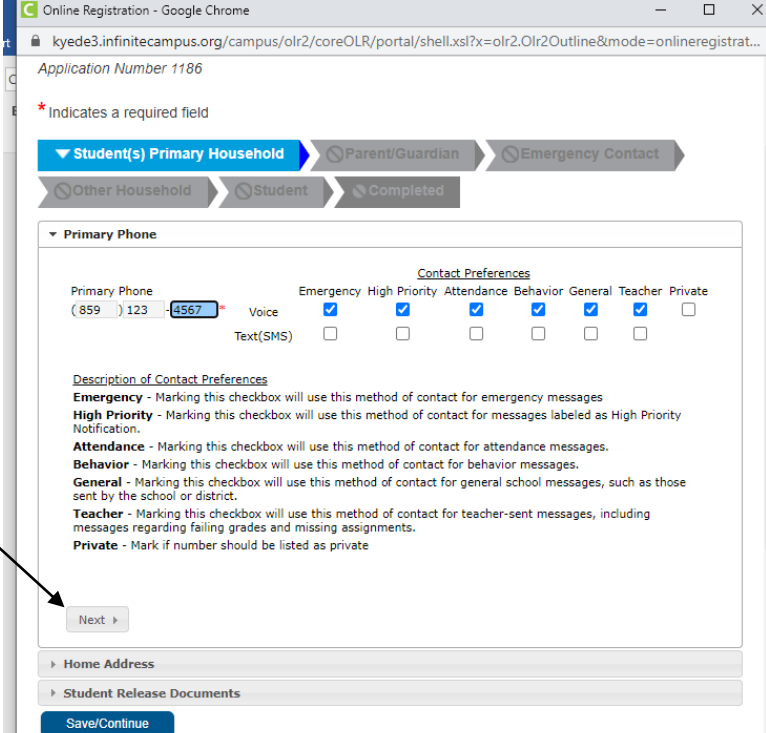

| Complete the information                   | Student(s) Primary Household     @Parent/Guardian     @Emergency Contact     @Other Household     @Student     @Complisted                                                                                                    |
|--------------------------------------------|----------------------------------------------------------------------------------------------------|
| on your home address.                      | > Primary Phone                                                                                                    |
|                                            | Home Address     "Please verify or add the information below. Please update any information that is incorrect. Please do not enter the entire address into     the street name field.     Example: If you live at 1234 East Sesame Street, 1234 should be entered into the Street Number field, E should be entered into the first     N.S.R.W. field, Seame should be entered into the street Number field, and St should be entered into the first     N.S.R.W. field, Seame should be entered into the entered into the first     N.S.R.W. field, Seame should be entered into the street Number field, Stave,Bidd, etc. field. |
| You will be asked to upload                | Street Number N.S.E.W Street Name Only St, Ave, Blvd, etc. N.S.E.W Apartment                                                                                                    |
| something for "Proof of                    | City         State         Zip         Ext.         County           Erlanger         ■         Kr v •         41018         ■         Kenton                                                                                                    |
| Residency". This will be a $igslash$       | Clear Address Fields  <br>Click on your address if it appears in box                                                                                                    |
| lease, utility bill, etc. If you $igslash$ | Your address as entered above<br>≠≠≠ Commonwealth Ave                                                                                                    |
| are unable to upload any $\sim$            | Erlanger, KY 41018<br>Kenton                                                                                                    |
| documents, you can send a                  | Please upload a utility bill to prove residence in the district.                                                                                                    |
| copy to the school.                        | ophone denicy on a resolution                                                                                                    |
|                                            | « Previous Next »                                                                                                    |
| Click "Next" when finished.                | Student Release Documents                                                                                                    |

| The highlighted         | Infinite (                                                                                                    |                         |
|-------------------------|----------------------------------------------------------------------------------------------------|-------------------------|
| documents are           | Campus Online Registration                                                                                                    | Application Number 1173 |
| required pieces of      | * Indicates a required field                                                                                                    |                         |
| information that A      | Student(s) Primary Household     Parent/Guardian     CEmergency Contact     Other Household                                                                                                    | Student Completed       |
| explain many of         | Primary Phone     Home Address                                                                                                    |                         |
| the policies in our     | ▼ Student Release Documents                                                                                                    |                         |
| District. Later in      | It is required that you open and review each of the documents below for your household. There will be questions you must answer later in the Student Release section. This will prevent you from having to open these documents multiple times for multiple students. |                         |
| the process, you        | EES District Code of Acceptable Behavior<br>Medication Policy<br>FERPA Document                                                                                                    |                         |
| will be asked to        | Student Directory<br>Acceptable Use Policy                                                                                                    |                         |
| sign that you have      | LP Document Photo Release Doucument                                                                                                    |                         |
| read them and           | 4 Previous                                                                                                    |                         |
| agree to the            | Save/Continue                                                                                                    |                         |
| information. This       | <b>†</b>                                                                                                    |                         |
| is your chance to       |                                                                                                    |                         |
| select each one so it w | il open and read each document.                                                                                                    |                         |

Click on "Save/Continue" when finished.

| You will begin working on                                  | Unline Registration - Google Chrome -                                                       |  |  |  |  |  |
|------------------------------------------------------------|---------------------------------------------------------------------------------------------|--|--|--|--|--|
| Devent /Cuerdian information                               | kyede3.infinitecampus.org/campus/olr2/coreOLR/portal/shell.xsl?x=olr2.Olr2Outline&mode=or   |  |  |  |  |  |
| Parent/Guardian Information.                               | ▼ Demographics                                                                              |  |  |  |  |  |
| You need to add any Parents/Guardians, including yourself. | Add Parent/Guardian Title                                                                   |  |  |  |  |  |
| Select "OK" when ready to begin.                           |                                                                                             |  |  |  |  |  |
|                                                            | Next ><br>> Contact Information<br>> Migrant Worker<br>> Impact Aid<br>Cancel Save/Continue |  |  |  |  |  |

| You are now working on<br>the Parent/Guardian<br>information. Your | Infinite Official Computer Sector Computer Sector Sector S |                                                                                |                                                       |                 | Application Number 1173 |  |
|--------------------------------------------------------------------|----------------------------------------------------------------------------------------------------|--------------------------------------------------------------------------------|-------------------------------------------------------|-----------------|-------------------------|--|
| information should                                                 | Student(s) Primary Household                                                                                                    | ▼ Parent/Guardian                                                              | Semergency Contact                                    | Other Household | Student Completed       |  |
| appear. Please complete                                            | Parent/Guardian Name: Donna                                                                                                    | Schulte                                                                        |                                                       |                 |                         |  |
| the necessary fields.                                              | Demographics     Enter the parent/guardian you wish     First Name     Middle Name                                                                                                    | to enter. Please review and comple                                             | te the following:                                     |                 |                         |  |
| Click on "Next" when                                               | Bidde Harme<br>Last Name<br>Suffix<br>Birth Date<br>Gender                                                                                                    | Schulte<br>05/10/1980<br>Female V                                              | *                                                     |                 |                         |  |
| finished.                                                          | Please       Next >                                                                                                    | : check this box if this person lives a ### Commo<br>### Commo<br>Erlanger, KY | nt the address listed below.<br>Inwealth Ave<br>41018 |                 |                         |  |
|                                                                    | Contact Information                                                                                                    |                                                                                |                                                       |                 |                         |  |

| Futuring a second and a   | e3.infinitecampus.org/campus/o                    | olr2/coreOLK/portal/shell.xsl?x=olr2.Olr2Outline&mod                                                                              | e=onlineregistration&application                 | nMode=ne       | ew&login=    | &kiosk=&b   | c=olr2.co | reULK.UI   | r2Main-app | pTypeCheck&x=oIr2.coreO |
|---------------------------|---------------------------------------------------|----------------------------------------------------------------------------------------------------|--------------------------------------------------|----------------|--------------|-------------|-----------|------------|------------|-------------------------|
| Entering your contact     | ▼ Contact Information                             |                                                                                                    |                                                  |                |              |             |           |            |            |                         |
| information is very       | Enter the contact informa                         | Enter the contact information and how you'd prefer to receive the different types of messages we will send you.                   |                                                  |                |              |             |           |            |            |                         |
| important. This will      | At least one Phone Numb                           | Emergency High Priority Attendance Behavior General Teacher Private                                                               |                                                  |                |              |             |           |            |            |                         |
| enable the school to      | Cell Phone                                        | 123 455 7890                                                                                                    | Voice                                            |                |              |             |           |            |            |                         |
| reach you in the event of | Cell Phone                                        | 123 430 7050                                                                                                    | (SMS)Text                                        |                |              |             |           |            |            |                         |
| reach you in the event of | Work Phone<br>Other Phone                         | () ×                                                                                                    |                                                  |                |              |             |           |            |            |                         |
| an emergency or with      | Email                                             | * abc123@gmail.com                                                                                                    |                                                  |                |              |             | 2         |            |            |                         |
| important information     | or<br>Has no e-mail                               |                                                                                                    |                                                  |                |              |             |           |            |            |                         |
| about what is going on    | Secondary Email                                   |                                                                                                    |                                                  |                |              |             |           |            |            |                         |
| in the classroom school   | Description of Contact P<br>Emergency - Marking t | Preferences<br>this checkbox will use this method of contact for emergency m                                                      | essages                                          |                |              |             |           |            |            |                         |
| and (an District          | High Priority - Marking<br>Attendance - Marking t | g this checkbox will use this method of contact for messages la<br>this checkbox will use this method of contact for attendance n | beled as High Priority Notification.<br>essages. |                |              |             |           |            |            |                         |
| and/or District.          | General - Marking this                            | s checkbox will use this method of contact for behavior messa<br>checkbox will use this method of contact for general school m    | ges.<br>essages, such as those sent by the sc    | chool or distr | ict.         |             |           |            |            |                         |
|                           | Teacher - Marking this<br>Private - Mark if numbe | checkbox will use this method of contact for teacher-sent me<br>er or email should be listed as private                           | sages, including messages regarding              | failing grad   | es and missi | ng assignme | ents.     |            |            |                         |
|                           |                                                   |                                                                                                    |                                                  |                |              |             |           |            |            |                         |
|                           |                                                   |                                                                                                    |                                                  |                |              |             |           |            |            |                         |
|                           | + Higrant Worker                                  |                                                                                                    |                                                  |                |              |             |           |            |            |                         |
|                           | > Impact Aid                                      |                                                                                                    |                                                  |                |              |             |           |            |            |                         |
| Click on "Next" when      | Cancel Save/Con                                   | ntinue                                                                                                    |                                                  |                |              |             |           |            |            |                         |
| finished                  |                                                   |                                                                                                    |                                                  |                |              |             |           |            |            |                         |
|                           |                                                   |                                                                                                    |                                                  |                |              |             |           |            |            |                         |
|                           |                                                   |                                                                                                    |                                                  |                |              |             |           |            |            |                         |
|                           |                                                   |                                                                                                    |                                                  |                |              |             |           |            |            |                         |
|                           | * Indicates a required fi                         | īeld                                                                                                    |                                                  |                |              |             |           |            |            |                         |
|                           | Student(s) Prima                                  | ary Household                                                                                                    |                                                  | Contact        | 6            | Other       | House     | hold       |            | Student                 |
| Answer the required       |                                                   |                                                                                                    | Granerseney (                                    |                |              | 90000       |           |            |            |                         |
| question                  | Parent/Guardian Name: Donna Schulte               |                                                                                                    |                                                  |                |              |             |           |            |            |                         |
| question.                 | > Demographics                                    |                                                                                                    |                                                  |                |              |             |           |            |            |                         |
|                           | Migrant Worker                                    |                                                                                                    |                                                  |                |              |             |           |            |            |                         |
|                           |                                                   |                                                                                                    |                                                  |                |              |             |           | e 11       |            |                         |
| Click on "Novt" when      | and dairy of food pr                              | thin the past 36 months, relocated with the introcessing work?                                                                    | ent to obtain seasonal or ten                    | nporary e      | mployme      | ent in agri | culture   | , fishing, | ,          |                         |
|                           | ○ Yes, this individ                               | dual is a migrant worker                                                                                                    |                                                  |                |              |             |           |            |            |                         |
| finished.                 | <ul> <li>No, this individ</li> </ul>              | ual is not a migrant worker                                                                                                    |                                                  |                |              |             |           |            |            |                         |
|                           |                                                   |                                                                                                    |                                                  |                |              |             |           |            |            |                         |
|                           | Previous     Ne:                                  | xt 🕨                                                                                                    |                                                  |                |              |             |           |            |            |                         |
|                           | ▶ Impact Aid                                      |                                                                                                    |                                                  |                |              |             |           |            |            |                         |
|                           | Cancel Save                                       | e/Continue                                                                                                    |                                                  |                |              |             |           |            |            |                         |
|                           |                                                   |                                                                                                    |                                                  |                |              |             |           |            |            |                         |

| Complete the    | kyede3.infinitecampus.org/campus/olr2/coreOLR/portal/shell.xsl?x=olr2.Olr2Outline&mode=onlineregistration&applicationMode=new&login=&kiosk=&x=olr2.coreOLR.Olr2Main-appTypeChe |
|-----------------|----------------------------------------------------------------------------------------------------|
| required field. | * Impact Ald                                                                                                    |
|                 | Federal Impact Aid (FIA) Section 8003 Grant Information.<br>Parent/Guardian in Military                                                                                        |
|                 | <ul> <li>Yes, this individual is a member of the military</li> </ul>                                                                                                    |
| Soloot          | 8 No, this individual is not a member of the military                                                                                                    |
| Select          |                                                                                                    |
| "Save/Continue" | « Previous                                                                                                    |
| when finished.  | Cancel Save/Continue                                                                                                    |

| Select "Add New<br>Parent/Guardian"                           | Infinite<br>Campus Online Reg                                                                                                    | istration                                                                   |                         |                         |                 | Application Num | 1ber 1173 |
|---------------------------------------------------------------|----------------------------------------------------------------------------------------------------|-----------------------------------------------------------------------------|-------------------------|-------------------------|-----------------|-----------------|-----------|
| to add additional people.                                     | * Indicates a required field                                                                                                    | ousehold                                                                    | l/Guardian              | Emergency Contact       | Other Household | Student         | Completed |
|                                                               | Parent/Guardian.                                                                                                    | Last Name<br>Schulte                                                        | Gender<br>F             | Completed               | Edit/Review     |                 |           |
| Select<br>"Save/Continue"<br>when finished<br>adding Parents. | Please list all primary Parent<br>Yellow - Indicates that person is<br>✓ - Indicates that person is<br>Add New Parent/Guardian<br>Back Save/Continu | VGuardian's in this area.<br>son is missing required inform<br>s completed. | ation. Select the highl | ighted row to continue. |                 |                 |           |

Campus Online Registration

You will now begin adding Emergency Contact information. This will contain information on those who can be contacted for an emergency if you are not able to be reached. This person could also be permitted to pick up your children from school.

To begin, select "Add New Emergency Contact". Л

| * Indicates a required field                                            |                                                               |                                    |                                             |            |
|-------------------------------------------------------------------------|---------------------------------------------------------------|------------------------------------|---------------------------------------------|------------|
| Student(s) Primary House                                                | hold 🔷 🗸 Parent/Guard                                         | dian Femergency Co                 | ontact                                      | ⊗ st       |
| Emergency Contact                                                       |                                                               |                                    |                                             |            |
| First Name                                                              | Last Name                                                     | Gender                             | Completed                                   |            |
| In AN EMERGENCY, if parent/guar<br>required before a student is release | dian cannot be contacted, pleas<br>sed to emergency contacts. | e call one of the following Emerge | ency Contacts listed. Proper identification | on will be |
| Yellow - Indicates that person is                                       | missing required information. S                               | elect the highlighted row to conti | nue.                                        |            |
| <ul> <li>Indicates that person is comp</li> </ul>                       | pleted.                                                       |                                    |                                             |            |
| The maximum number of Emerge                                            | ncy Contacts is 3                                             |                                    |                                             |            |
|                                                                         |                                                               |                                    |                                             |            |
| Add New Emergency Contact                                               |                                                               |                                    |                                             |            |
| Back                                                                    |                                                               |                                    |                                             |            |

Applic

| Add information for one      | " indicates a required field                                                                                                    |                                                                                                    |  |  |  |  |  |
|------------------------------|----------------------------------------------------------------------------------------------------|----------------------------------------------------------------------------------------------------|--|--|--|--|--|
| contact.                     | Student(s) Primary Ho                                                                                                    | ousehold A Parent/Guardian Temergency Contact O Other Hous                                                                                       |  |  |  |  |  |
|                              | Contact Name: John Smith                                                                                                    |                                                                                                    |  |  |  |  |  |
|                              |                                                                                                    |                                                                                                    |  |  |  |  |  |
| Salact "Novt"                | <ul> <li>Demographics</li> </ul>                                                                                                    |                                                                                                    |  |  |  |  |  |
| Select "Next".               | Please complete the fo<br>First Name<br>Middle Name<br>Last Name<br>Suffix<br>Birth Date<br>Gender                                                | Ilowing information for each emergency contact for your students.                                                                                |  |  |  |  |  |
|                              | Next >                                                                                                    |                                                                                                    |  |  |  |  |  |
|                              | Contact Information                                                                                                    |                                                                                                    |  |  |  |  |  |
|                              | Verification                                                                                                    |                                                                                                    |  |  |  |  |  |
|                              | Cancel Save/Contin                                                                                                    | ne                                                                                                    |  |  |  |  |  |
|                              | 🗸 Student(s) Primary                                                                                                    | Household                                                                                                    |  |  |  |  |  |
| Continue with information on | Contact Name: John                                                                                                    | Smith                                                                                                    |  |  |  |  |  |
| the emergency contact        | ▹ Demographics                                                                                                    |                                                                                                    |  |  |  |  |  |
| individual                   | Contact Information                                                                                                    |                                                                                                    |  |  |  |  |  |
|                              | ▼ Verification                                                                                                    |                                                                                                    |  |  |  |  |  |
|                              | Please enter the address for this emergency contact. This information will only be used to verify the contact doesn't already appear in o system. |                                                                                                    |  |  |  |  |  |
|                              |                                                                                                    | <ul> <li>Please check this box if this person lives at the address listed below.</li> <li>123 Commonwealth Ave<br/>Erlanger, KY 41018</li> </ul> |  |  |  |  |  |
| Select "Save/Continue" when  | or                                                                                                    |                                                                                                    |  |  |  |  |  |
| finished.                    | Address Line 1                                                                                                    | 789 Mineola Pike                                                                                                    |  |  |  |  |  |
|                              | Address Line 2                                                                                                    | Erlanger, KY 41018                                                                                                    |  |  |  |  |  |
|                              | Address Line 1 - 123 S<br>Address Line 2 - Schen                                                                                                  | Main St Apt 4<br>ectady, NY 12345                                                                                                    |  |  |  |  |  |
|                              | Previous                                                                                                    |                                                                                                    |  |  |  |  |  |
|                              | Cancel Save/Co                                                                                                    | ntinue                                                                                                    |  |  |  |  |  |

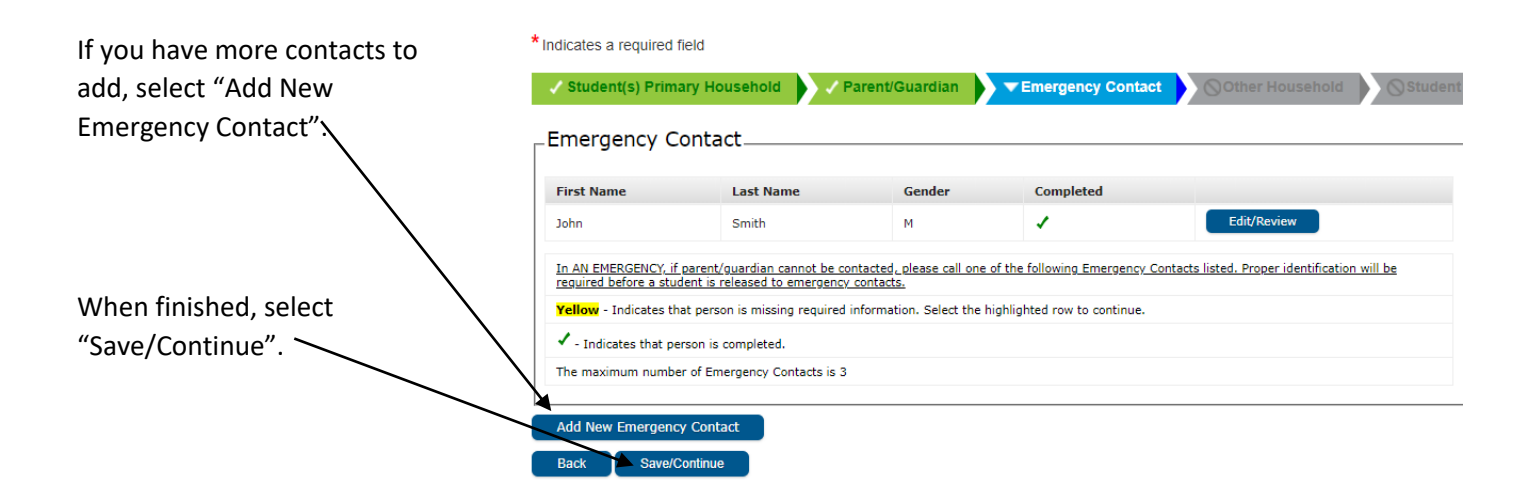

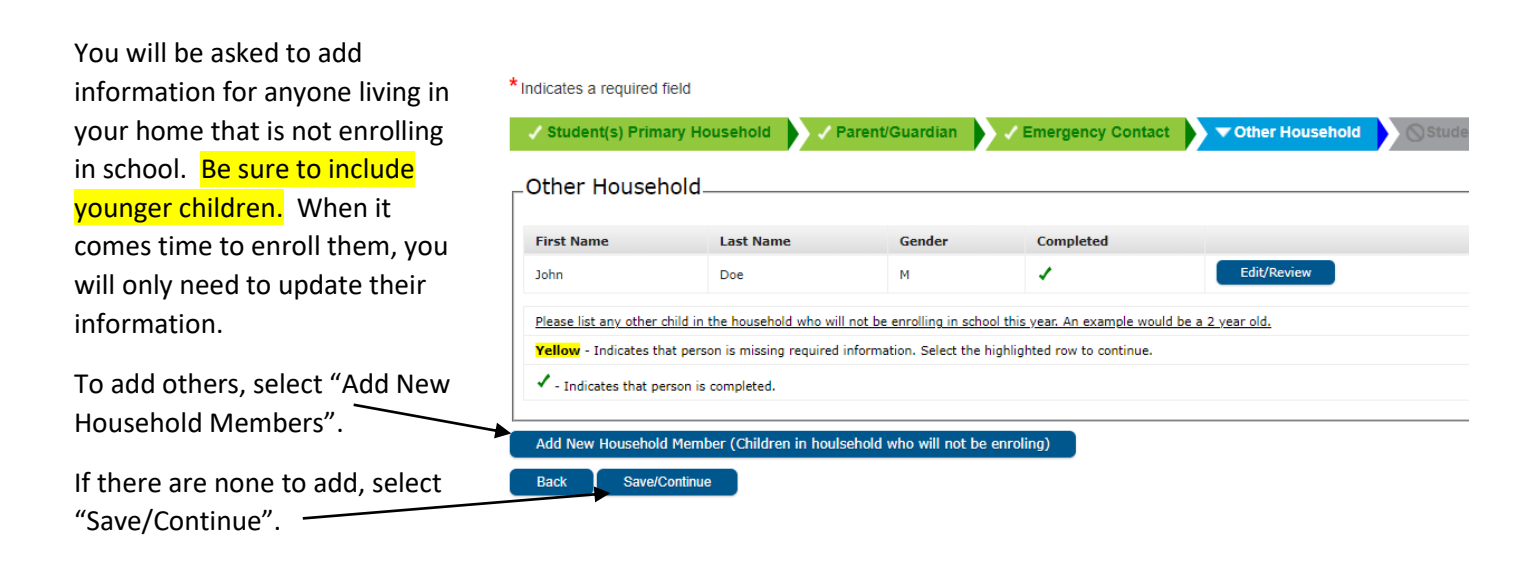

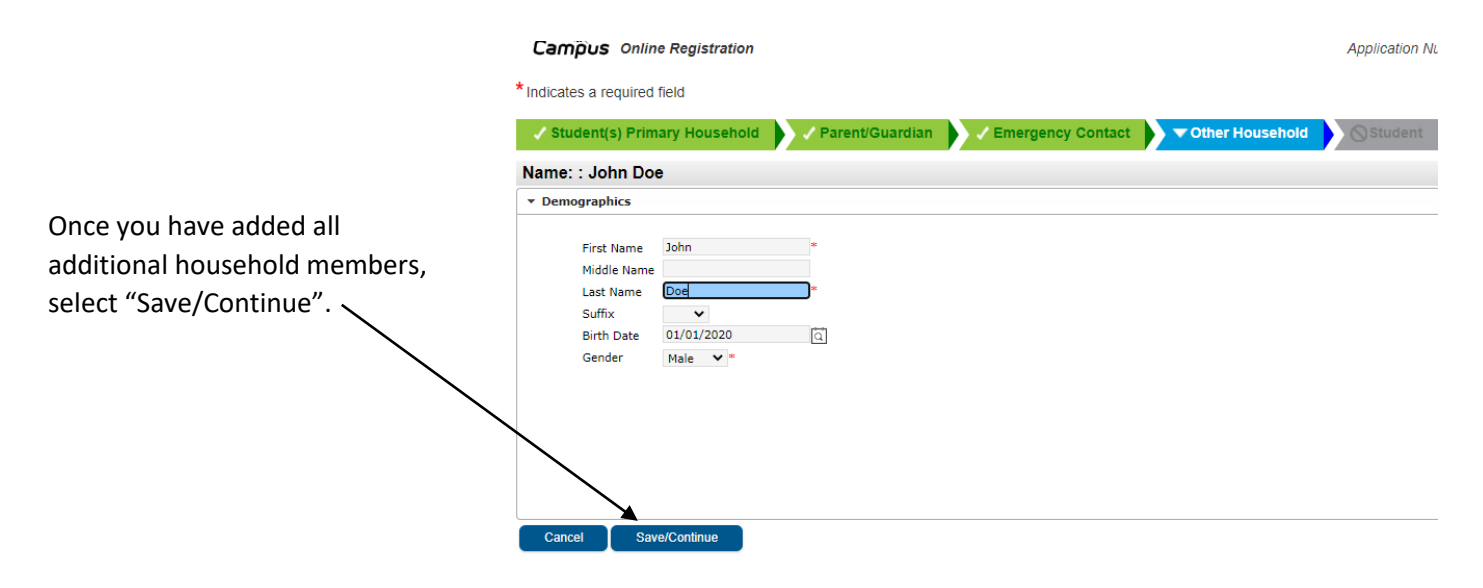

| You can review who you have | * Indicates a require                                 | d field                                       |                                               |                                                                                |                                                                           |            |
|-----------------------------|-------------------------------------------------------|-----------------------------------------------|-----------------------------------------------|--------------------------------------------------------------------------------|---------------------------------------------------------------------------|------------|
| added. Anything in yellow   | ✓ Student(s) Pri                                      | mary Household                                | Parent/Guardian                               | Emergency Conta                                                                | ct 🔹 🔻 Other Household                                                    | Stude      |
| indicates information is    |                                                       |                                               |                                               |                                                                                |                                                                           |            |
| missing. You can click on   | Other House                                           | ehold                                         |                                               |                                                                                |                                                                           |            |
| Edit/Review to make         | First Name                                            | Last Name                                     | Gender                                        | Completed                                                                      |                                                                           |            |
| corrections.                | John                                                  | Doe                                           | М                                             | 1                                                                              | Edit/Review                                                               |            |
| When finished, select       | Please list any othe                                  | er child in the household who wil             | I not be enrolling in schoo                   | ol this year. An example wo                                                    | uld be a 2 year old.                                                      |            |
| "Save/Continue" 🔨           | Yellow - Indicates                                    | that person is missing required               | information. Select the h                     | ighlighted row to continue.                                                    |                                                                           |            |
|                             | <ul> <li>Indicates that</li> </ul>                    | person is completed.                          |                                               |                                                                                |                                                                           |            |
|                             | Add New Househ                                        | old Member (Children in houl                  | sehold who will not be                        | enroling)                                                                      |                                                                           |            |
|                             | Back Save                                             | e/Continue                                    |                                               |                                                                                |                                                                           |            |
|                             |                                                       |                                               |                                               |                                                                                |                                                                           |            |
|                             |                                                       |                                               |                                               |                                                                                |                                                                           |            |
| You will begin adding       |                                                       | ation                                         |                                               |                                                                                | Applica                                                                   | ation Numl |
| information regarding       | diastes a required field                              |                                               |                                               |                                                                                |                                                                           |            |
| the student you are         | dicates a required field                              |                                               |                                               |                                                                                |                                                                           |            |
| registering.                | Student(s) Primary Hous                               | ehold 🚽 🗸 Parent/Gua                          | rdian 🔰 🗸 Emerş                               | gency Contact                                                                  | Other Household                                                           | dent       |
| _ <sup>5</sup>              | Student                                               |                                               |                                               |                                                                                |                                                                           |            |
|                             |                                                       |                                               |                                               |                                                                                |                                                                           |            |
| Select "Add New             | First Name                                            | Last Name                                     | Gender                                        | School                                                                         | Completed                                                                 |            |
| Student"                    | Please include all students that need to be enrolled. |                                               |                                               |                                                                                |                                                                           |            |
|                             | Yellow - Indicates that person is                     | s missing required information.               | Select the highlighted ro                     | ow to continue.                                                                |                                                                           |            |
|                             | <ul> <li>Indicates that person is con</li> </ul>      | npleted.                                      |                                               |                                                                                |                                                                           |            |
|                             | Add New Student                                       |                                               |                                               |                                                                                |                                                                           |            |
|                             | Back                                                  |                                               |                                               |                                                                                |                                                                           |            |
| _                           |                                                       |                                               |                                               |                                                                                |                                                                           |            |
| Complete the required       |                                                       |                                               |                                               |                                                                                |                                                                           |            |
| information on your child.  | *Indicates a required field                           |                                               | meanoae onmeregionador                        | naappinaatorintoole menatogin                                                  | winner an entretterrenting abbilt                                         |            |
|                             | Student(s) Primary House                              | hold VParent/Guardian                         | Emergency Contact                             | 🗸 Other Household                                                              | Student Completed                                                         |            |
| Upload a picture of legal   | Student Name: Susan Sch                               | ulte                                          |                                               |                                                                                |                                                                           |            |
| birth certificate (Not the  | There will be a few steps for each                    | h student you enter. The first is general den | nographic information. Please veri            | fy or add the information below. Pleas                                         | e update any information that is incorrect. Please                        | enter      |
| hospital certificate). If   | Legal First Name Susan                                | Gender Female                                 | Enrollment G                                  | irade                                                                          |                                                                           | ween.      |
| unable to upload, please    | Legal Middle Name<br>Legal Last Name Schulte          | Foreign Exchange*                             | n exchange Social Securi<br>Excellence Securi | ty Number Optional: To participate in<br>cholarship (KEES) program in high sci | Arnett Elementary School<br>Kentucky Educational<br>nool, students social | ~          |
| send a copy to the          | Suffix  Nickname Student Cell                         | No, this is not a for<br>student  Birth       | reign exchange security card                  | must be on file.                                                               |                                                                           |            |
| incoming school.            | Number                                                | reliable proof of Date                        |                                               |                                                                                |                                                                           |            |
| Choose the grade the        | Please upload a Birth                                 | Certificate.                                  |                                               |                                                                                |                                                                           |            |
| student will be entering:   | Upload Birth Certi                                    | ificate                                       |                                               |                                                                                |                                                                           |            |
| 00= Kindergarten            |                                                       |                                               |                                               |                                                                                |                                                                           |            |
| 99= Preschool               | Next >                                                |                                               |                                               |                                                                                |                                                                           |            |
|                             | ► Race Ethnicity                                      |                                               |                                               |                                                                                |                                                                           |            |
| Select "Next" when          | <ul> <li>Housing</li> <li>Student Services</li> </ul> |                                               |                                               |                                                                                |                                                                           |            |
| finished.                   |                                                       |                                               |                                               |                                                                                |                                                                           |            |

| Completed the required fields. | ▼ Race Ethnicity                                                                                                    |
|--------------------------------|----------------------------------------------------------------------------------------------------|
| Select "Next" when finished.   | Is Hispanic/Latino    Please check all that apply. If not Hispanic, at least one is required.  American Indian or Alaska Native  Asian Black or African American Black or Other Pacific Islander White  Previous Next > |
|                                | > Housing                                                                                                    |
|                                | ▶ Student Services                                                                                                    |
|                                | Language Information                                                                                                    |
|                                | Previous School                                                                                                    |
|                                | ▹ School Safety and Discipline                                                                                                    |
|                                | Relationships - Parent/Guardians                                                                                                    |

| mplate the         |                                                                                                    |  |  |  |  |  |
|--------------------|----------------------------------------------------------------------------------------------------|--|--|--|--|--|
| complete the       | ▼ Housing                                                                                                    |  |  |  |  |  |
| required fields.   | The following questions address the McKinney-Vento Act 42 U.S.C. 11435. Answers to these questions will help determine services the student may be eligible to receive. |  |  |  |  |  |
|                    | Is the student's current address a temporary living arrangement?                                                                                                    |  |  |  |  |  |
|                    | Is this temporary living arrangement due to loss of housing or economic hardship?                                                                                       |  |  |  |  |  |
|                    | If the answer to both of these questions is Yes, please indicate where the student is living:                                                                           |  |  |  |  |  |
| Select "Next" when |                                                                                                    |  |  |  |  |  |
| finished           | 4 Previous Next +                                                                                                    |  |  |  |  |  |
| inisieu.           | Student Services                                                                                                    |  |  |  |  |  |
|                    | Language Information                                                                                                    |  |  |  |  |  |
|                    | Previous School                                                                                                    |  |  |  |  |  |
|                    | School Safety and Discipline                                                                                                    |  |  |  |  |  |

|                  | · · · · · · · · · · · · · · · · · · ·                          |  |
|------------------|----------------------------------------------------------------|--|
|                  | → Race Ethnicity                                               |  |
| Complete the     | > Housing                                                      |  |
| required fields  | Student Services                                               |  |
| required fields. |                                                                |  |
|                  | Dees your student have a current 100 V                         |  |
|                  | Has your student previously received inited/talented services? |  |
|                  |                                                                |  |
| Select "Next"    | + Previous Next >                                              |  |
| when finished. — | > Language Information                                         |  |
|                  | > Previous School                                              |  |
|                  | School Safety and Discipline                                   |  |
|                  | + Relationships - Parent/Guardians                             |  |
|                  | Relationships - Emergency Contacts                             |  |
|                  | > Legal Documentation                                          |  |
|                  | Relationships - Other Household                                |  |
|                  | > Health Services - Emergency Information                      |  |
|                  | Health Services - Medical or Mental Health Conditions          |  |
|                  | Health Services - Medications                                  |  |
|                  | Release Agreements                                             |  |
|                  | Cancel Save/Confinue                                           |  |

| Complete the       | ▼ Language Information                                                               |  |  |  |  |  |  |
|--------------------|--------------------------------------------------------------------------------------|--|--|--|--|--|--|
| required fields.   | Please enter language information for your student below.                            |  |  |  |  |  |  |
|                    | 1. What language is most frequently spoken at home?                                  |  |  |  |  |  |  |
|                    | 2. What language did your child learn when he/she first began to speak?              |  |  |  |  |  |  |
|                    | 3. What language does your child most frequently speak at home?                      |  |  |  |  |  |  |
|                    | 4. In what language do you most frequently speak to your child?                      |  |  |  |  |  |  |
|                    | Did you select a language different from English on any of the above four questions? |  |  |  |  |  |  |
| Select "Next" when |                                                                                      |  |  |  |  |  |  |
| finished.          | { Previce Next }                                                                     |  |  |  |  |  |  |
|                    | Previous School                                                                      |  |  |  |  |  |  |
|                    | > School Safety and Discipline                                                       |  |  |  |  |  |  |
|                    | > Dalationshins - Darant / Cuardians                                                 |  |  |  |  |  |  |

| Complete the required                                                        | VotedSatinfintecampus configuration     VotedSatinfintecampus configuration     Anotematication     Anotematicatio     Anotematication     Anotematication     Anotematication     An |  |  |  |  |  |
|------------------------------------------------------------------------------|----------------------------------------------------------------------------------------------------|--|--|--|--|--|
| fields. If registering a child                                               | ds. If registering a child                                                                                                    |  |  |  |  |  |
| that has been in another<br>school district, this<br>information is helpful. | Please expload a recent transcript for this student.                                                                                                    |  |  |  |  |  |
| Select "Next" when<br>finished.                                              | Upload Transcript or report card                                                                                                    |  |  |  |  |  |

Corner

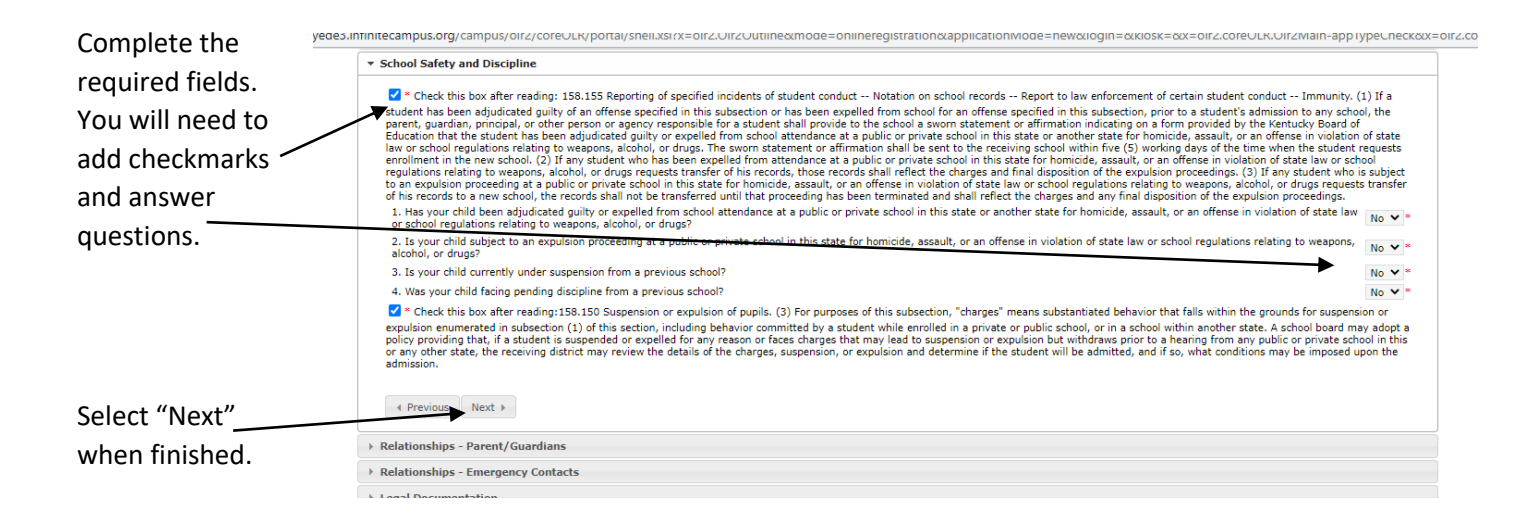

| You will now link the         | ▼ Relationships - Parent/Guardians                                                                                                    |
|-------------------------------|----------------------------------------------------------------------------------------------------|
| information you have          | At least one person must be marked as 'Guardian'."                                                                                                    |
| already entered to            | Name Relationship <sup>*</sup> Guardian Mailing Portal Messenger Secondary Household Contact Sequence <sup>*</sup> <mark>or</mark> No Relationship                                                                                                    |
| the child you are             | Donna Schulte Mother, natural/adoptive V V V V V                                                                                                    |
| registering. Be sure          | <u>Description of Contact Device Ences</u><br>Guardien - Marking this checkbox will flag this person as legal guardian to the student.                                                                                                    |
| to select "guardian"          | Mailing - Marking this checkbox will flag this person to receive mailings for the student.<br>Portal - Marking this checkbox will flag this person as a portal account, and the person will be able to view student information within the portal for this student.                                                                                                    |
| to select guardian .          | Presenge - Making this cleated with may an person of the measures in the Data its integration as second any household - Marking this checkboy with market the student has a secondary household membership with this person<br>Contact Sequence - Adding a sequence further further that the student has a second any household membership with this person                                                                                                    |
| Be sure to select a           | No Relationship - Maring this checkbox will indicate that this person does not share a relationship to the student. By checking this checkbox you are indicating that this person no longer has a relationship to the student. The relationship will be ended if one exists.                                                                                                    |
| "contact sequence"            |                                                                                                    |
| so we know who is             |                                                                                                    |
| the first to be called        |                                                                                                    |
| in the event of a sick        | Relationships - Emergency Contacts                                                                                                    |
| child or emergency            | Legal Documentation                                                                                                    |
| ennu or entergency.           |                                                                                                    |
|                               |                                                                                                    |
|                               |                                                                                                    |
| Select "Next" when finished.  |                                                                                                    |
|                               |                                                                                                    |
|                               |                                                                                                    |
|                               |                                                                                                    |
|                               |                                                                                                    |
|                               | ede3.infinitecampus.org/campus/olr2/coreOLR/portal/shellxsl?x=olr2.Olr2Outline&mode=onlineregistration&applicationMode=new&login=&kiosk=&x=olr2.coreOLR.Olr2Main-appTypeCheck&x=olr2.coreOL                                                                                                    |
| You will do the same with     | Relationships - Emergency Contacts     Emergency Contacts (Peonle Authorized to Bric Student Un From School)                                                                                                    |
| Emergency Contacts,           | A minimum of (1) Emergency Contacts are required*                                                                                                    |
| linking them to the child     | Name Relationship* Contact Sequence* or No Relationship                                                                                                    |
| you are registering.          | Description of Contact Preferences                                                                                                    |
|                               | Contact Sequence - Adding a sequence number on contacts will prompt district staff to contact these persons in the order that you specify. Parent/Guardians should start with a sequence of 1.<br>No Relationship - Marking this checkbox will indicate that this person does not share a relationship to the student. By checking this checkbox you are indicating that this person no longer has a<br>relationship to the order. The relationship to be existed in the existence of the existence of t |
|                               | Emernancy Constants (Recole Authorized to Birly Student Lin From School)                                                                                                    |
| Salact "Novt" when            |                                                                                                    |
| Select Next when              |                                                                                                    |
| finished.                     | (reps Next)                                                                                                    |
|                               | Legal Documentation     Relationships - Other Household                                                                                                    |
|                               | Health Services - Emergency Information                                                                                                    |
|                               | Health Services - Medical or Mental Health Conditions     Health Services - Medications                                                                                                    |
|                               |                                                                                                    |
|                               |                                                                                                    |
|                               | Online Registration - Google Chrome     Knock 3 Infinite Computer And Computer And Computer            |
| If there are any legal        | Note that the second second seco            |
| documents, including custody  | Student Services     Language Information                                                                                                    |
| paperwork that you need to    | > Previous School                                                                                                    |
| submit, you may select "yes"  | School Safety and Discipline     Relationships - Parent/Guardians                                                                                                    |
| and unload them here If you   | Relationships - Emergency Contacts                                                                                                    |
| are unable to unload please   | Do you have any form of legal documentation stating that any person(s) may NOT pick up your onto them where?                                                                                                    |
| and a constants the incension | (If "yes" is checked, please provide a copy of legal documentation with this enrollment form.                                                                                                    |
| serid a copy to the incoming  | Upload Legal Documentation                                                                                                    |
| school.                       | 4 Previous Next >                                                                                                    |
|                               | Battionships - Other Household                                                                                                    |
|                               | Health Services - Emergency Information                                                                                                    |
| Select "Nevt" when finished   | Health Services - Medical or Mental Health Conditions     Health Services - Medications                                                                                                    |
| Sciect Next When mished.      | Release Agreements                                                                                                    |
|                               | Cancel Save/Continue                                                                                                    |

 kyede3.infinitecampus.org/campus/olr2/coreOLR/portal/shell.xsi?x=olr2.Olr2Outline&mode=onlineregistration&applicationMode=new&login=&kiosk=&x=olr2.coreOLR.Olr2Main-appTypeC
 Previous School You will need to link the individuals > School Safety and Discipline that you added that live in another > Relationships - Parent/Guardians household. These will probably be Relationships - Emergency Contacts > Legal Docum ntation some of your emergency contacts. Relationships - Other Household Name John Doe Relationship\* Friend \* or I No Relationship Description of Contact Preferences No Relationship - Marking this checkbox will indicate that this person does not share a relation relationship to the student. The relationship will be ended if one exists. hip to the student. By checking this checkbox you are indicating that this person no longer has a Select "Next" when finished. ~ Previous Next + Health Services - Emergency Information + Health Services - Medical or Mental Health Conditions Health Services - Medications Release Agreer Cancel Save/Continue

| Vou will be asked medical                                                                                                    | C Online Registration - Google Chrome - C                                                                                                    |                                                                                                    |  |  |  |  |
|----------------------------------------------------------------------------------------------------|----------------------------------------------------------------------------------------------------|----------------------------------------------------------------------------------------------------|--|--|--|--|
| TOU WIII DE ASKEU IIIEUICAI<br>kyede3.infnite.campus.org/campus/orl/coroOLR/portal/shell.ss?r=olr2.Olr2Outline&mode=onlineregistration&applicationMode=new&login=&kiosk=&corol2.coreOLR.Olr. |                                                                                                    |                                                                                                    |  |  |  |  |
| information                                                                                                    | <ul> <li>Relationships - Other Household</li> </ul>                                                                                                    |                                                                                                    |  |  |  |  |
|                                                                                                    | * Health Services - Emergency Information                                                                                                    |                                                                                                    |  |  |  |  |
| Please complete the fields. If you                                                                                                    | Primary Care Provider                                                                                                    | Dr. Smith                                                                                                    |  |  |  |  |
|                                                                                                    | Dental Care Provider                                                                                                    | (123) 456 -7/890<br>Dr. Tooth                                                                                                    |  |  |  |  |
| are interested in using one of the                                                                                                    | Dental Provider Phone                                                                                                    | (123) 456 - 7890                                                                                                    |  |  |  |  |
| Licelth Deint elimine legeted in eur                                                                                                    | If yes, What kind?                                                                                                    | Humana                                                                                                    |  |  |  |  |
| Health Point clinics located in our                                                                                                    | ** Please be prepared to provide documentation directly to the school<br>documentation at your registration appointment.                                            | I nurse regarding any and all health conditions/concerns and medications. You will be required to provide immunization                                                                                                    |  |  |  |  |
| schools, you will need to complete                                                                                                    | Health Point will again partner with The Erlanger Elsmere School Distr<br>and fill out the Health Point Enrollment Packet. You can call (859) 342<br>(859)342-2410. | ict to provide health services. If you would like to use the health services that Health Point provides please clink on the link below<br>-2411 if you have any questions. You can upload the document using the upload link below or you can fax the document to |  |  |  |  |
| the two attached forms                                                                                                    | Health Point Application Link<br>ESS/Health Point Consent                                                                                                    |                                                                                                    |  |  |  |  |
| the two attached forms.                                                                                                    | Health Point Document Upload                                                                                                    |                                                                                                    |  |  |  |  |
| You may complete them and upload                                                                                                    |                                                                                                    |                                                                                                    |  |  |  |  |
| an agend into the inconsing school                                                                                                    | Previous Next >                                                                                                    |                                                                                                    |  |  |  |  |
| or send into the incoming school.                                                                                                    | Health Services - Medical or Mental Health Conditions                                                                                                    |                                                                                                    |  |  |  |  |
| You will only need to do this to                                                                                                    | Health Services - Medications                                                                                                    |                                                                                                    |  |  |  |  |
|                                                                                                    |                                                                                                    |                                                                                                    |  |  |  |  |
| utilize the services at the clinics within                                                                                                    | Four schools.                                                                                                    |                                                                                                    |  |  |  |  |
|                                                                                                    |                                                                                                    |                                                                                                    |  |  |  |  |
| Select "Next" when finished.                                                                                                    |                                                                                                    |                                                                                                    |  |  |  |  |

| Diasco complete the required field  | G Online Registration - Google Chrome -                                                                                                    | ٥     |
|-------------------------------------|----------------------------------------------------------------------------------------------------|-------|
| Please complete the required field. | kyede3.infinitecampus.org/campus/olr2/coreOLR/portal/shell.xsi?x=olr2.Olr2Outline&mode=onlineregistration&applicationMode=new&login=&kiosk=&x=olr2.coreOLR.Olr2Main-appTypeCheck&x=olr2.     h Race Ethnicity | .core |
|                                     | Mousting                                                                                                    |       |
|                                     | Student Services                                                                                                    |       |
|                                     | Language Information                                                                                                    |       |
|                                     | Previous School                                                                                                    |       |
|                                     | School Safety and Discipline                                                                                                    |       |
|                                     | Relationships - Parent/Guardians                                                                                                    |       |
|                                     | Relationships - Emergency Contacts                                                                                                    |       |
| Salact "Novt" when finished         | > Legal Documentation                                                                                                    |       |
| Select Next When mished.            | Relationships - Other Household                                                                                                    |       |
|                                     | Health Services - Emergency Information                                                                                                    |       |
|                                     | ★ Health Services - Medical or Mental Health Conditions                                                                                                    |       |
|                                     | No medical or mental health conditions                                                                                                    |       |
|                                     |                                                                                                    |       |
|                                     | Health Services - Medications                                                                                                    |       |
|                                     | > Release Agreements                                                                                                    |       |

Please complete the required field.

Does this student take medications?

An up-to-date immunization record on a Kentucky form is required. You can upload it at this link.

If you are unable to upload, please sendit in to the incoming school.

| kyede3       | .infinitecampus.org/campus/olr2/coreOLR/portal/shell.xsl?x=olr2.Olr2Outline&mode=onlineregistration&applicationMode=new&login=&kiosk=&x=olr2.coreOLR.Olr2Main-appTyp |
|--------------|----------------------------------------------------------------------------------------------------|
|              | School Safety and Discipline                                                                                                    |
|              | > Relationships - Parent/Guardians                                                                                                    |
|              | P Relationships - Emergency Contacts                                                                                                    |
|              | > Legal Documentation                                                                                                    |
|              | > Relationships - Other Household                                                                                                    |
|              | Health Services - Emergency Information                                                                                                    |
| < l>         | Health Services - Medical or Mental Health Conditions                                                                                                    |
| $\mathbf{i}$ | Health Services - Medications                                                                                                    |
| _            | No medications                                                                                                    |
|              |                                                                                                    |

Select "Next" when finished. -

|                                                                                                    | Online Registration - Google Chrome                                                                                                    | hall wParalt? 01/27 disclored and conferenciation in a finite field and a south has a black. Burch? confit in D                                                                                                    | – Ø X                               |
|----------------------------------------------------------------------------------------------------|----------------------------------------------------------------------------------------------------|----------------------------------------------------------------------------------------------------|-------------------------------------|
| This is the page that you need to                                                                     | Release Agreements                                                                                                    | аналан такин такин такина силан силан силана на дараана на каритану интерстити сила сила сила сила сила на кариту<br>На спорти сила сила сила на силан силана сила сила сила сила сила сила сила сил                                                                                           | *                                   |
| acknowledge all of those documents that                                                               | The following questions must be check prior to enz<br>2 * I acknowledge receipt of and accept the EES                                                                                                    | rollment.<br>District Code of Acceptable Student Behavior and Discipline                                                                                                    |                                     |
| you road parlier. You will pood to add                                                                | I acknowledge receipt of and accept the district<br>I acknowledge receiving information regarding<br>I acknowledge receiving information regarding                                                                                                    | nict medication policy.<br>ng my rights under the Federal Educational Rights and Privacy Act                                                                                                    |                                     |
| you read earlier. You will need to add                                                                | I acknowledge receiving the Annual Student<br>The following yes or no questions will not keep a s                                                                                                    | Directory Information Notification and the Protection of Pupil Rights Amendment.<br>Audent from being enrolled regardless of the answer chosen.                                                                                                    |                                     |
| checkmarks and answer questions.                                                                      | <ol> <li>I acknowledge receipt of and accept the distric<br/>Une Contract" on the final page of the AUP, the c</li> </ol>                                                                                                    | ct Acceptable Use Policy, and agree for my child to have access to the Internet. In lieu of signing and returning the "Student yes 🕶 =                                                                                                    |                                     |
|                                                                                                    | <ol> <li>Please answer "yes" or "no" to agree to the Ch</li> <li>(Grades 6-12 only) I acknowledge receiving the<br/>hereby acknowledge that I have read and unders</li> </ol>                                                                                                    | Yes ♥<br>e Individual Learning Plan Web Release form rum-method and in liqu of returning the Signature sheet on that form, I<br>tood the LIP form, and authorize the District to enable a Festure of the LIP which recommendations includent to invite Kind<br>NA ♥                            |                                     |
|                                                                                                    | <ol> <li>4. (Grades 9-12 only) (Federal law requires that the<br/>Please select "no" if you do not give permission for</li> </ol>                                                                                                    | schools release directory information to military recruiters unless a parent explicitly forbids the release of such information.) NA 🗸 *                                                                                                    |                                     |
| Fisish har (at a tan ) and a second state of a                                                        | <ol> <li>Please answer "yes" or "no" to agree to the Ph<br/>""" I, as legal parent/guardian, hereby state that<br/>information with school staff; paraprofessionals; c</li> </ol>                                                                                                    | toto Release document Yes 💙 "<br>the information contained on this online enrollment form is accurate to the best of my knowledge. I authorize the school district to share pertinent r<br>oad/vicuteets; and emergency personnel and to seek medical assistance for my child in an emergency. | medical                             |
| Finish by "signing" your name with the                                                                | As parent/guardian of this student, we both agree<br>policies in this online enrollment registration for                                                                                                    | ee to abide by all of the<br>m.                                                                                                    |                                     |
| cursor/mouse.                                                                                         | -em                                                                                                    |                                                                                                    |                                     |
| Select "Save/Continue" when finished.                                                                 | Clear<br>Date of Signature                                                                                                    |                                                                                                    | G *                                 |
|                                                                                                    | 4 Previous                                                                                                    |                                                                                                    |                                     |
|                                                                                                    | Cancel Save/Continue                                                                                                    |                                                                                                    |                                     |
|                                                                                                    |                                                                                                    |                                                                                                    | 10:34 AM                            |
|                                                                                                    | Search for anything                                                                                                    | 0 11 😋 🖬 📓 🧕 🧾 📫                                                                                                    | 2/1/2021                            |
|                                                                                                    | 2 Search for anything                                                                                                    |                                                                                                    | 2/1/2021 <b>*</b>                   |
|                                                                                                    |                                                                                                    |                                                                                                    |                                     |
|                                                                                                    | uired field                                                                                                    |                                                                                                    | Application Number 1175             |
| You will be asked to confirm that you have                                                            | Search for anything     Unime Registration     uired field     Primary Household     Y F                                                                                                    | Parent/Guardian                                                                                                    | Application Multiplet 117           |
| You will be asked to confirm that you have read all of the documents earlier.                         | <ul> <li>Search for anyming</li> <li>Unime Registration</li> <li>uired field</li> <li>Primary Household</li> <li>Y F</li> <li>ie: Susan Schulte</li> </ul>                                                                                                    | Parent/Guardian                                                                                                    | Application Multiplet 111           |
| You will be asked to confirm that you have read all of the documents earlier.                         | <ul> <li>Search for anyming</li> <li>Unine Registration</li> <li>uired field</li> <li>Primary Household</li> <li>F</li> <li>Ie: Susan Schulte</li> <li>Is</li> </ul>                                                                                                    | Parent/Guardian                                                                                                    | Application Number 117              |
| You will be asked to confirm that you have read all of the documents earlier.                         | <ul> <li>Search for anyming</li> <li>Unime Registration</li> <li>uired field</li> <li>Primary Household</li> <li>F</li> <li>Ie: Susan Schulte</li> <li>s</li> <li>y</li> </ul>                                                                                                    | Parent/Guardian Femergency Contact Other Household<br>Warning<br>You must view all forms for this person before saving.                                                                                                    |                                     |
| You will be asked to confirm that you have read all of the documents earlier.                         | <ul> <li>Search for anyming</li> <li>Comme Registration</li> <li>uired field</li> <li>Primary Household</li> <li>I: Susan Schulte</li> <li>IS</li> <li>Y</li> </ul>                                                                                                    | Parent/Guardian Ferry Contact Other Household<br>Warning<br>You must view all forms for this person before saving.                                                                                                    | Application rumber ma               |
| You will be asked to confirm that you have read all of the documents earlier.                         | <ul> <li>Search for anyming</li> <li>Comme Registration</li> <li>ulred field</li> <li>Primary Household</li> <li>F</li> <li>Ie: Susan Schulte</li> <li>Is</li> <li>Y</li> <li>Ices</li> </ul>                                                                                                    | Parent/Guardian Femergency Contact Other Household<br>Warning<br>You must view all forms for this person before saving.                                                                                                    | Application runnoer rrrs            |
| You will be asked to confirm that you have<br>read all of the documents earlier.<br>Select "Confirm". | <ul> <li>Search for anything</li> <li>Chimne Registration</li> <li>uired field</li> <li>Primary Household</li> <li>I e: Susan Schulte</li> <li>s</li> <li>v</li> <li>ices</li> <li>tormation</li> </ul>                                                                                                    | Parent/Guardian / Emergency Contact / Other Household<br>Warning<br>You must view all forms for this person before saving.                                                                                                    | Application Number 117              |
| You will be asked to confirm that you have<br>read all of the documents earlier.<br>Select "Confirm". | Search for anyming          Omme Registration         uired field         Primary Household         Ie: Susan Schulte         Is         V         ices         Ormetion         ool                                                                                                    | Parent/Guardian / Emergency Contact / Other Household<br>Warning<br>You must view all forms for this person before saving.                                                                                                    | Application number 111              |
| You will be asked to confirm that you have<br>read all of the documents earlier.<br>Select "Confirm". | <ul> <li>Search for anyming</li> <li>Comme Registration</li> <li>uired field</li> <li>Primary Household</li> <li>F</li> <li>Ie: Susan Schulte</li> <li>s</li> <li>y</li> <li>ices</li> <li>tormetion</li> <li>ool</li> <li>r and Discipline</li> </ul>                                                                                                    | Parent/Guardian                                                                                                    | ✓ Student                           |
| You will be asked to confirm that you have<br>read all of the documents earlier.<br>Select "Confirm". | <ul> <li>2 Search for anyming</li> <li>Chinine Registration</li> <li>uired field</li> <li>Primary Household</li> <li>F</li> <li>Ie: Susan Schulte</li> <li>s</li> <li>y</li> <li>ices</li> <li>formetian</li> <li>ool</li> <li>/ and Discipline</li> <li>- Parent/Guardians</li> </ul>                                                                                      | Parent/Guardian                                                                                                    | Application Number 111  Student Cor |
| You will be asked to confirm that you have<br>read all of the documents earlier.<br>Select "Confirm". | 2 Search for anyming          Comme Registration         uired field         Primary Household         Ie: Susan Schulte         :s         y         ices         tormstage         ool         y and Discipline         : - Parent/Guardians         : - Emergency Contacts         entation                                                                              | Parent/Guardian                                                                                                    | Application Nulling Trice           |
| You will be asked to confirm that you have<br>read all of the documents earlier.<br>Select "Confirm". | 2 Search for anyming          Comme Registration         uired field         Primary Household         Ie: Susan Schulte         :s         y         ices         formsking         ool         y and Discipline         : - Parent/Guardians         : - Emergency Contacts         entation         : - Other Household                                                  | Parent/Guardian                                                                                                    |                                     |
| You will be asked to confirm that you have<br>read all of the documents earlier.<br>Select "Confirm". | 2 Search for anyming          Comme Registration         uired field         Primary Household         I:: Susan Schulte         :s         y         ices         tormation         ool         / and Discipline         : - Parent/Guardians         : - Emergency Contacts         entation         : - Other Household         :es - Emergency Information              | Parent/Guardian / Emergency Contact / Other Household<br>Warning<br>You must view all forms for this person before saving.                                                                                                    | Application runnoer man             |
| You will be asked to confirm that you have<br>read all of the documents earlier.<br>Select "Confirm". | 2 Search for anyming          Comme Registration         uired field         Primary Household         Ie: Susan Schulte         rs         y         ices         brimation         ool         y and Discipline         s - Emergency Contacts         entation         s - Other Household         res - Emergency Information         res - Medical or Mental Health Co | Parent/Guardian / Emergency Contact / Other Household<br>Warning<br>You must view all forms for this person before saving.<br>Confirm                                                                                                    | Application runnoci ma              |

| If the child you just finished                                        | Student(s) Primary Household                               |                                                                |                                             |                                                    |                    |             |             |
|-----------------------------------------------------------------------|------------------------------------------------------------|----------------------------------------------------------------|---------------------------------------------|----------------------------------------------------|--------------------|-------------|-------------|
| missing information. You may                                          | _Student                                                   |                                                                |                                             |                                                    |                    |             |             |
| select Edit/Review_tocomplete                                         | First Name                                                 | Last Name                                                      | Gender                                      | School                                             | Completed          | Record Type |             |
| what is missing.                                                      | Susan                                                      | Schulte                                                        | F                                           | Arnett Elementary School                           |                    | New         | Edit/Review |
| If you have another child(ren) to register, select "Add New Student". | Please include all<br>Yellow - Indicat<br>✓ - Indicates th | students that nee<br>es that person is n<br>at person is compl | d to be enrolle<br>nissing require<br>eted. | <u>d.</u><br>d information. Select the highlighted | I row to continue. |             |             |
| When finished, select<br>"Save/Continue".                             | Back Sa                                                    | ave/Continue                                                   |                                             |                                                    |                    |             |             |

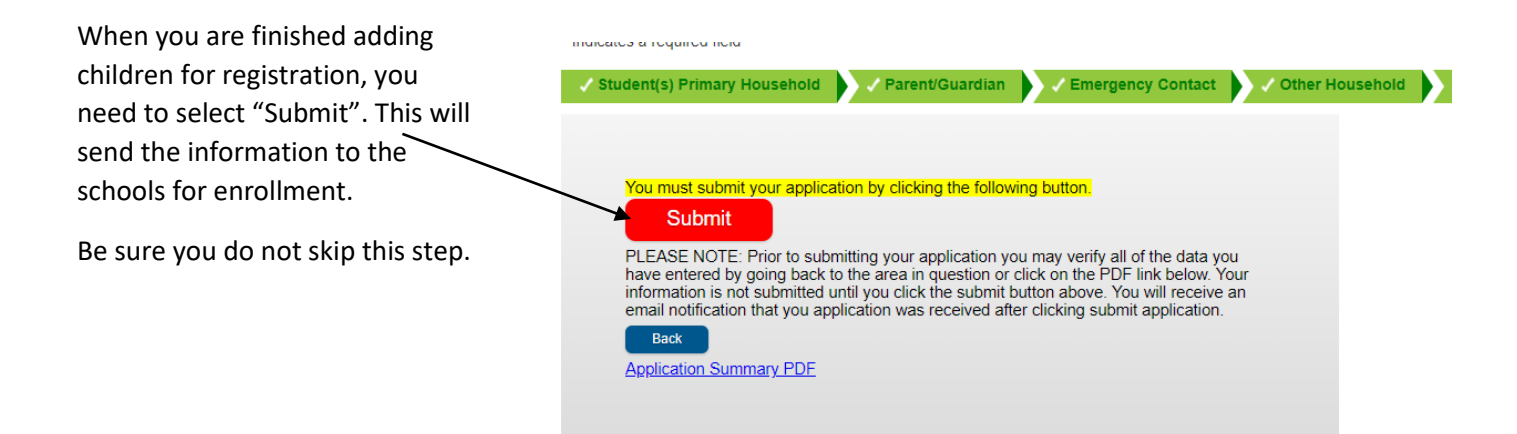